# Primus PB-02

CE

## **MODBUS TCP I/O MODULE 16 DIGITAL INPUT**

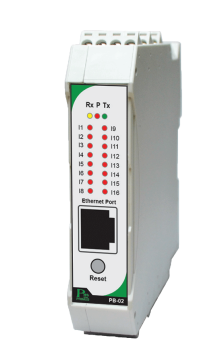

## **TECHNICAL SPECIFICATION** (คุณสมบัติทางด้านเทคนิค)

| Power Supply         |                                           | 15-30 VDC                         |  |  |  |
|----------------------|-------------------------------------------|-----------------------------------|--|--|--|
| Power Consumption    | L. C. C. C. C. C. C. C. C. C. C. C. C. C. | 2 VA                              |  |  |  |
| Display              |                                           | LED                               |  |  |  |
|                      | Digital Inputs                            |                                   |  |  |  |
|                      | Points                                    | 16                                |  |  |  |
| Input                | Voltage Range                             | 12-24 VDC                         |  |  |  |
|                      | Current Per Input                         | 5 mA @12 VDC /11 mA @ 24 VDC      |  |  |  |
|                      | Isolation                                 | 1500 Vrms between field and logic |  |  |  |
| Communication        | Protocol                                  | MODBUS TCP/IP                     |  |  |  |
|                      | Ethernet                                  | 10/100Mbits/s                     |  |  |  |
| Ambient Operation    | Temperature                               | -10 °C to 60 °C                   |  |  |  |
|                      | Humidity                                  | <85% RH Non-Condensing            |  |  |  |
| A subject the second | Temperature                               | -20 °C to 80 °C                   |  |  |  |
| Ampient Storage      | Humidity                                  | <85% RH Non-Condensing            |  |  |  |
| Protection Degree    |                                           | IP20                              |  |  |  |
| Installation         |                                           | DIN RAIL                          |  |  |  |
| Material             |                                           | ABS-V0                            |  |  |  |
| Size                 |                                           | 23 x 241 x 110 mm.                |  |  |  |
| Weight               |                                           | 180 g.                            |  |  |  |

## DIMENSION (ขนาดและรูปร่าง)

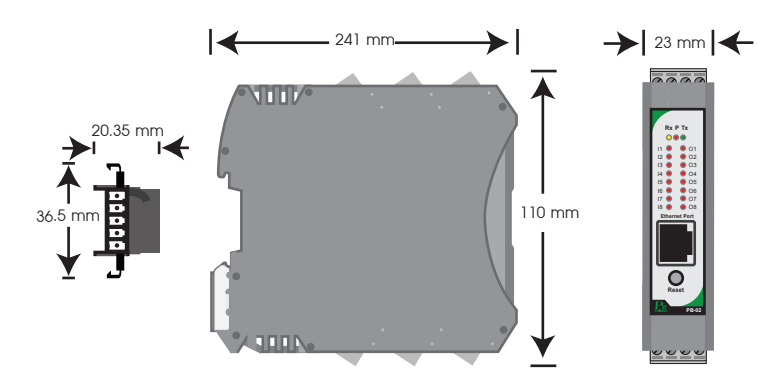

### DESCRIPTION (คุณสมบัติ)

- เป็นอุปกรณ์ I/O Module โดยมี 16 Digital Input
- Input สามารถรับสัญญาณได้ทั้งแบบ NPN หรือ PNP และ Contact
- สามารถเลือกโหมดการทำงานของ Counter ได้ 3 โหมดการทำงาน คือ Disable, Count up Count up and Down
- ควบคุมด้วย MODBUS TCP Protocol (RTU Mode)
- สามารถตั้งค่าการทำงานผ่าน Web Browser ได้

## **OPERATION** (ลักษณะการทำงาน)

เป็นอุปกรณ์ I/O Module โดยมี 16 Digital Input เหมาะสำหรับงานที่ต้องการ ขยาย I/O ให้มีจำนวนมากขึ้น สามารถใช้งานร่วมกับ PLC หรือ PC ได้ โดยใช้ การสื่อสารแบบ MODBUS TCP(RTU Mode) บนเครือข่าย Ethernet หรือ Lan และ Input ออกแบบให้ Isolated ด้วย Bi-Directional Opto-Couplers ทั้งนี้ Input มี Counters อยู่ภายใน

#### Communication (รูปแบบการติดต่อสื่อสาร)

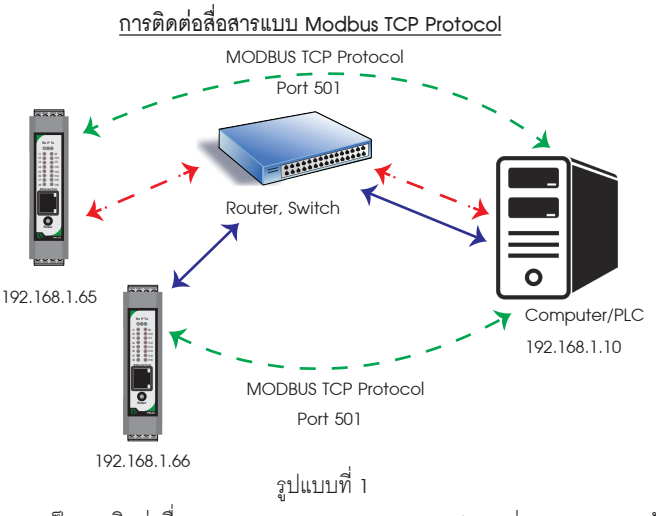

เป็นการติดต่อสื่อสารแบบ MODBUS TCP Protocol ระหว่าง Computer กับ อุปกรณ์ MODBUS TCP I/O Module คอมพิวเตอร์ สามารถเขียน หรือ อ่านข้อมูล ของ MODBUS TCP I/O Module โดยใช้ Port การสื่อสาร คือ 501

## การติดต่อสื่อสารแบบ Device to Device แบบ ไม่ Toggle Mode

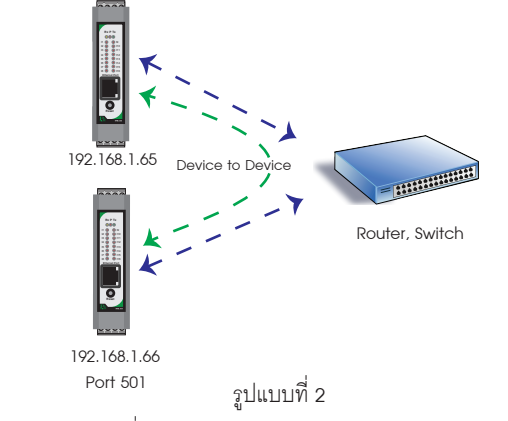

เป็นการติดต่อสื่อสารแบบ Device to Device แบบ ไม่ Toggle Mode ระหว่างตัวอุปกรณ์ MODBUS TCP I/O Module กับตัวอุปกรณ์ MODBUS TCP I/O Module เช่นต้องการนำ Input IP 192.168.1.65 ส่งคำสั่งควบคุมการทำงาน Output IP IP 192.168.1.66 ถ้าหากคอมพิวเตอร์ต้องการควบคุมการทำงาน Output IP 192.168.1 1.66 จะไม่สามารถควบคุมได้ เนื่องจากการติดต่อสื่อสารรูปแบบ Device to Device แบบไม่ Toggle Mode นี้ ตัวอุปกรณ์ IP 192.168.1.65 จะส่งข้อมูล ไปยัง IP 192. 168.1.66 ตลอดเวลา ทำให้สามารถควบคุม Output ที่ IP 192.168.1.66 ได้

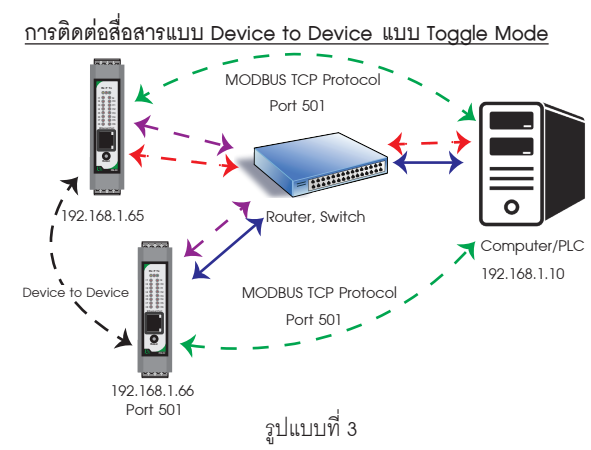

เป็นการติดต่อสื่อสารแบบ Device to Device แบบ Toggle Mode ระหว่าง อุปกรณ์ MODBUS TCP I/O Module กับอุปกรณ์ MODBUS TCP I/O Module และ Computer เช่น ต้องการ ให้ Input IP 192.168.1.65 ส่งคำสั่งควบคุมการทำงาน Output IP192.168.1.66 ในโหมดนี้ Computer สามารถควคุมการทำงานของ Output IP 192.168.1.66 ได้เนื่องจาก Input IP192.168.1.65 จะส่งคำสั่งควบคุมไป ยัง Output IP 192.168.1.66 เฉพาะตอนที่ Input มีการเปลี่ยนแปลงค่าเท่านั้น Input Counter Mode (ลักษณะโหมดการทำงานของ Input Counter)

สามารถเลือกการทำงานได้ 3 Mode คือ

Mode 0 : ทำงานเป็น Input แบบ On/Off เท่านั้น

Mode 1 : นับขึ้น โดย Input 16 ช่องจะมี Counters ขนาด 32 บิต การ Reset ค่าใน Registers นี้สามารถทำได้โดยการเขียนค่า 0 ลงไปยัง Registers ได้ หรือเขียนค่าเริ่มต้นอื่นๆได้ตามต้องการ

Mode 2 : นับขึ้น/นับลง โดยลักษณะการทำงานคือ ใช้ 2 Input Channel ในการนับของ Counters คือ

Input Channel 1 สำหรับนับขึ้น และ Input Channel 2 สำหรับนับลง ค่าที่ นับได้ถูกเก็บใน Registers Counter 1

Input Channel 3 สำหรับนับขึ้น และ Input Channel 4 สำหรับนับลง ค่าที่ นับได้ถูกเก็บใน Registers Counter 2

Input Channel 5 สำหรับนับขึ้น และ Input Channel 6 สำหรับนับลง ค่าที่ นับได้ถูกเก็บใน Registers Counter 3

Input Channel 7 สำหรับนับขึ้น และ Input Channel 8 สำหรับนับลง ค่าที่ นับได้ถูกเก็บใน Registers Counter

Input Channel 9 สำหรับนับขึ้น และ Input Channel 10 สำหรับนับลง ค่า ที่นับได้ถูกเก็บใน Registers Counter 5

Input Channel 11 สำหรับนับขึ้น และ Input Channel 12 สำหรับนับลง ค่าที่นับได้ถูกเก็บใน Registers Counter 6

Input Channel 13 สำหรับนับขึ้น และ Input Channel 14 สำหรับนับลง ค่าที่นับได้ถูกเก็บใน Registers Counter 7

Input Channel 15 สำหรับนับขึ้น และ Input Channel 16 สำหรับนับลง ค่าที่นับได้ถูกเก็บใน Registers Counter 8

Input Filter (ลักษณะการทำงานของ Input Filter)

0 คือ สามารถอ่านความถี่ Input สูงสุดที่นับได้ 1 KHz

1 คือ สามารถอ่านความถี่ Input สูงสุดที่นับได้ 10 Hz ถ้าความถี่ Input สูง กว่า 10 Hz อุปกรณ์ก็จะไม่สามารถนับค่าได้ เหมาะสำหรับใช้นับ Input ประเภท Switch

การเลือก Type ของ Input

- NPN : input จะนับเมื่อ มีการเปลี่ยนแปลง จาก +12 V to +24 V เป็น 0V (Active Low)
- PNP : input จะนับเมื่อ มีการเปลี่ยนแปลง จาก 0 V เป็น +12 V to +24 V (Active High)

#### รูปแบบการต่อ Input

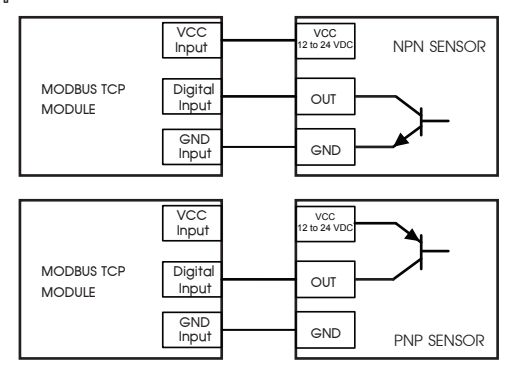

## WIRING DIAGRAM (วงจรการต่อใช้งาน)

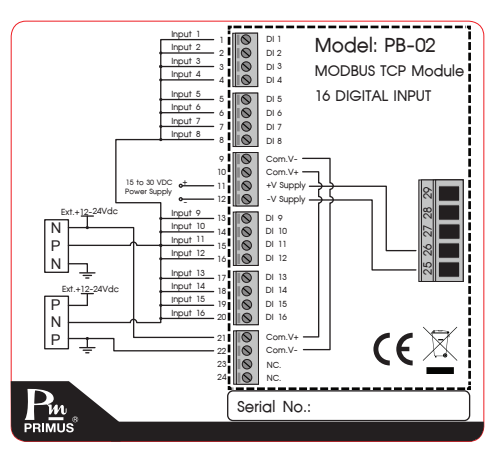

#### Data Registers

| ous<br>ess | Register Name    | Low<br>Limit | High<br>Limit | Access | Format | Comment                                                        |
|------------|------------------|--------------|---------------|--------|--------|----------------------------------------------------------------|
|            | Digital Input 1  | 0            | 1             | R      | Int    | Status of Digital Inputs                                       |
|            | Digital Input 2  | 0            | 1             | R      | Int    | "                                                              |
|            | Digital Input 3  | 0            | 1             | R      | Int    | "                                                              |
|            | Digital Input 4  | 0            | 1             | R      | Int    | "                                                              |
|            | Digital Input 5  | 0            | 1             | R      | Int    |                                                                |
|            | Digital Input 6  | 0            | 1             | R      | Int    | "                                                              |
|            | Digital Input 7  | 0            | 1             | R      | Int    | "                                                              |
|            | Digital Input 8  | 0            | 1             | R      | Int    | "                                                              |
|            | Digital Input 9  | 0            | 1             | R      | Int    | "                                                              |
|            | Digital Input 10 | 0            | 1             | R      | Int    | "                                                              |
|            | Digital Input 11 | 0            | 1             | R      | Int    | "                                                              |
|            | Digital Input 12 | 0            | 1             | R      | Int    | "                                                              |
|            | Digital Input 13 | 0            | 1             | R      | Int    | "                                                              |
|            | Digital Input 14 | 0            | 1             | R      | Int    | "                                                              |
|            | Digital Input 15 | 0            | 1             | R      | Int    | "                                                              |
|            | Digital Input 16 | 0            | 1             | R      | Int    | "                                                              |
|            | Counter Mode     | 0            | 2             | R/W    | Int    | 0 = ไม่มีการนับ<br>1 = นับขึ้น<br>2 = นับขึ้น-ลง               |
|            | Input Filter     | 0            | 1             | R/W    | Int    | 0 = อ่านความถี่สูงสุดได้ 1KHz<br>1 = อ่านความถี่สูงสุดได้ 10Hz |

## ORDERING CODE (การติดต่อสั่งซื้อ)

## **PB-02** PRIMUS

## **MODBUS TCP I/O MODULE 16 DIGITAL INPUT**

| Modbus<br>Address | Register Name      | Low<br>Limit | High<br>Limit | Access | Format | Comment                                                               |  |
|-------------------|--------------------|--------------|---------------|--------|--------|-----------------------------------------------------------------------|--|
| 256               | Counter 1 MSB      | 0            | 4294967295    | R/W    | Long   | Counter MSB and LSB<br>combine to give a 32 bit<br>Counter with range |  |
| 257               | Counter 1 LSB      |              |               |        |        | 0 to 4294967295                                                       |  |
| 258               | Counter 2 MSB      | 0            | 4294967295    | R/W    | Long   |                                                                       |  |
| 259               | Counter 2 LSB      |              |               | 17/ 17 | Long   |                                                                       |  |
| 260               | Counter 3 MSB      | 0            | 1201067205    | D/W    | Long   |                                                                       |  |
| 261               | Counter 3 LSB      |              | 4274707273    | 10/ 44 | Long   |                                                                       |  |
| 262               | Counter 4 MSB      | 0            | 1201067205    | DAM    | Long   |                                                                       |  |
| 263               | Counter 4 LSB      |              | 42/4/0/2/0    | 17,77  | Long   |                                                                       |  |
| 264               | Counter 5 MSB      | 0            | 4294967295    | DAM    | Long   |                                                                       |  |
| 265               | Counter 5 LSB      |              | 42/4/0/2/0    | 10/11  | Long   |                                                                       |  |
| 266               | Counter 6 MSB      | 0            | 1201067205    | DAM    | Long   |                                                                       |  |
| 267               | Counter 6 LSB      |              | 42/4/0/2/0    | 10,00  | Long   |                                                                       |  |
| 268               | Counter 7 MSB      | 0            | 4294967295    | R/W    | Long   |                                                                       |  |
| 269               | Counter 7 LSB      |              | 427470/273    | IC/ VV | Long   |                                                                       |  |
| 270               | Counter 8 MSB      | 0            | 4294967295    | R/W    | Long   |                                                                       |  |
| 271               | Counter 8 LSB      | Ū            |               |        |        |                                                                       |  |
| 272               | Counter 9 MSB      | 0            | 1201067205    | D/W    | long   |                                                                       |  |
| 273               | Counter 9 LSB      | Ū            | 42/4/0/2/0    | 17,77  | Long   |                                                                       |  |
| 274               | Counter 10 MSB     |              |               |        |        |                                                                       |  |
| 275               | Counter 10 LSB     | 0            | 429496/295    | R/W    | Long   | _                                                                     |  |
| 276               | Counter 11 MSB     | 0            | 4204047205    | DAM    | long   | ~                                                                     |  |
| 277               | Counter 11 LSB     |              | 429490/293    | 14/ 44 | Long   |                                                                       |  |
| 278               | Counter 12 MSB     | <u>^</u>     |               |        |        |                                                                       |  |
| 279               | Counter 12 LSB     | 0            | 4294967295    | R/W    | Long   | -                                                                     |  |
| 280               | Counter 13 MSB     |              |               |        |        |                                                                       |  |
| 281               | Counter 13 LSB     | 0            | 4294967295    | R/W    | Long   | -                                                                     |  |
| 282               | Counter 14 MSB     | 0            | 4004047005    | DAM    | 1.000  |                                                                       |  |
| 283               | Counter 14 LSB     |              | 4294907295    | IC/ VV | Long   |                                                                       |  |
| 284               | Counter 15 MSB     | _            |               |        |        |                                                                       |  |
| 285               | Counter 15 LSB     | 0            | 429496/295    | R/W    | Long   |                                                                       |  |
| 286               | Counter 16 MSB     |              |               | Davi   | le" "  |                                                                       |  |
| 287               | Counter 16 LSB     | U            | 4294907295    | R/W    | Long   |                                                                       |  |
| 288               | Digital Inputs MSB | 0            | 15525         |        |        | Digital Input 16 bits.                                                |  |
| 289               | Digital Inputs LSB | U            | 00000         | IK/W   | Long   | Input 1-16                                                            |  |

2. ตั้งค่า IP Address ของ Computer เป็น 192.168.1.100 ตามตัวอย่างด้านล่าง

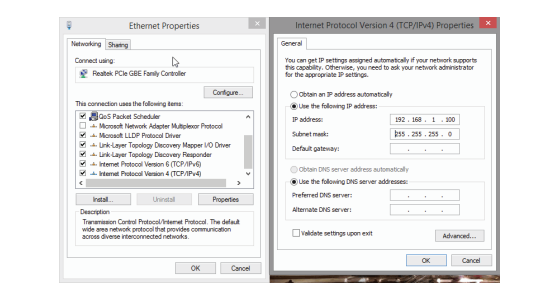

\* ห้ามตั้ง IP Address เป็น 192.168.1.10 หรือ เหมือนกับตัวอุปกรณ์ เพราะจะทำให้ IP Address ชนกัน \*

3. เปิด Web Browser และใส่ Address http://192.168.1.10 หน้า Homepage จะปรากฏขึ้นมา

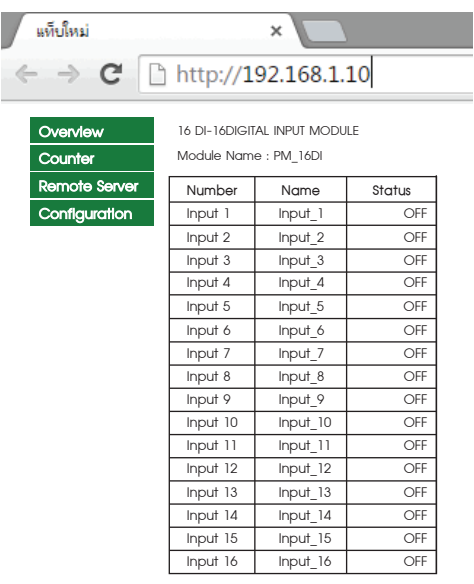

| ชื่อ                  | คำอธิบาย                                                                                                    | ค่าเริ่มต้น             |
|-----------------------|----------------------------------------------------------------------------------------------------|-------------------------|
| MAC Address           | ค่า MAC Address เป็นค่าเฉพาะสำหรับแต่ละตัว มีรูปแบบ<br>HH:HH:HH:HH:HH ไม่สามารถเปลี่ยนค่าได้                                                                                        | -                       |
| Host Name             | ชื่อ Host ของตัวอุปกรณ์ คุณสามารถเข้าถึงอุแกรณ์ โดยใช้ชื่อ<br>Host ได้นอกเหนือจากการเข้าผ่าน IP Address โดยตรง เช่น<br>Http://pmboard จำกัดความยาว 15 ตัวอักษร<br>และห้ามมีช่องว่าง | PMBOARD  <br> <br> <br> |
| Enable DHCP           | DHCP เป็นตัวเลือกสำหรับกรณีต้องการรับค่าจากอุปกรณ์อื่น ๆ<br>อัตโนมัติ หากเปิดใช้ ตัวโมดุลจะถูกกำหนดค่า เช่น IP Address<br>จาก Router หรือ Switch                                    | ไม่เปิดใช้  <br> <br>   |
| Enable DHCP<br>Server | Enable DHCP Server เป็นตัวสำหรับกำหนดค่า<br>เช่น IP Address ให้กับอุปกรณ์อื่น ๆ                                                                                                    | เปิดใช้  <br>           |
| IP Address            | IP Address ของอุปกรณ์                                                                                                    | 192.168.1.10            |
| Geteway               | IP Address ของอุปกรณ์ Geteway โดยปกติมักจะเป็น Router<br>หรือ Switch                                                                                                    | 192.168.1.1             |
| Subnet Mask           | Subnet Mask                                                                                                    | 255.255.255.0           |
| Primary DNS           | Primary DNS (โดยปกติมักจะขี้ไปยัง Geteway)                                                                                                    | 192.168.1.1             |
| http port             | สามารถตั้งค่า 80 หรือ 8,000-8,200                                                                                                    | 80                      |
| Modbus Port           | หมายเลขพอร์ตของอุปกรณ์นี้ สำหรับโปรโตคอล Modbus                                                                                                    | 501                     |

|            |         | ۲.          |         |           |          |  |
|------------|---------|-------------|---------|-----------|----------|--|
| System     | Configu | ration      |         |           |          |  |
| USER :     |         | admin       |         |           |          |  |
| Password   | 1:      |             |         |           |          |  |
| Counter    | Mode :  | 1           |         |           |          |  |
| Input Filt | er:     | 0           |         |           |          |  |
| Module I   | Name :  | PM_16DI     |         |           |          |  |
| Input 1 N  | lame :  | Input_1     | Input 9 | ? Name :  | Input_9  |  |
| Input 2 N  | lame :  | Input_2     | Input   | 10 Name : | Input_10 |  |
| Input 3 N  | lame :  | Input_3     | Input   | 11 Name : | Input_11 |  |
| Input 4 N  | lame :  | Input_4     | Input   | 12 Name : | Input_12 |  |
| Input 5 N  | lame :  | Input_5     | Input   | 13 Name : | Input_13 |  |
| Input 6 N  | lame :  | Input_6     | Input   | 14 Name : | Input_14 |  |
| Input 7 N  | lame :  | Input_7     | Input   | 15 Name : | Input_15 |  |
| Input 8 N  | lame :  | Input_8     | Input   | 16 Name : | Input_16 |  |
|            |         | Save Config | 9       |           |          |  |
|            |         | คำ          | อธิบาย  |           |          |  |

| ชื่อ          | คำอธิบาย                                            | ค่าเริ่มต้น |
|---------------|-----------------------------------------------------|-------------|
|               | User Name สำหรับล็อกอินเข้าสู่หน้า Configuration    | admin       |
| USER          | ตั้งได้สูงสุด 10 ตัวอักษร                           |             |
| Denni ve rel  | Password สำหรับล็อกอินเข้าสู่หน้า Configuration     | 1234        |
| Password      | ตั้งได้สูงสุด 10 ตัวอักษร                           |             |
| Counter Mode  | Mode สำหรับการนับInput                              | 0           |
| Input Filter  | การเลือกกรองสัญาณ Input ที่เข้ามา                   | 0           |
| Module Name   | Module Name สำหรับอุปกรณ์ ตั้งได้สูงสุด 10 ตัวอักษร | PM_16DI     |
| Input 1 Name  | ชื่อ Input 1 ตั้งได้สูงสุด 10 ตัวอักษร              | Input_1     |
| Input 2 Name  | ชื่อ Input 2 ตั้งได้สูงสุด 10 ตัวอักษร              | Input_2     |
| Input 3 Name  | ชื่อ Input 3 ตั้งได้สูงสุด 10 ตัวอักษร              | Input_3     |
| Input 4 Name  | ชื่อ Input 4 ตั้งได้สูงสุด 10 ตัวอักษร              | Input_4     |
| Input 5 Name  | ชื่อ Input 5 ตั้งได้สูงสุด 10 ตัวอักษร              | Input_5     |
| Input 6 Name  | ชื่อ Input 6 ตั้งได้สูงสุด 10 ตัวอักษร              | Input_6     |
| Input 7 Name  | ชื่อ Input 7 ตั้งได้สูงสุด 10 ตัวอักษร              | Input_7     |
| Input 8 Name  | ชื่อ Input 8 ตั้งได้สูงสุด 10 ตัวอักษร              | Input_8     |
| Input 9 Name  | ชื่อ Input 9 ตั้งได้สูงสุด 10 ตัวอักษร              | Input_9     |
| Input 10 Name | ชื่อ Input 10 ตั้งได้สูงสุด 10 ตัวอักษร             | Input_10    |
| Input 11 Name | ชื่อ Input 11 ตั้งได้สูงสุด 10 ตัวอักษร             | Input_11    |
| Input 12 Name | ชื่อ Input 12 ตั้งได้สูงสุด 10 ตัวอักษร             | Input_12    |
| Input 13 Name | ชื่อ Input 13 ตั้งได้สูงสุด 10 ตัวอักษร             | Input_13    |
| Input 14 Name | ชื่อ Input 14 ตั้งได้สูงสุด 10 ตัวอักษร             | Input_14    |
| Input 15 Name | ชื่อ Input 15 ตั้งได้สูงสุด 10 ตัวอักษร             | Input_15    |
| Input 16 Name | ชื่อ Input 16 ตั้งได้สูงสุด 10 ตัวอักษร             | Input_16    |

4. คลิ๊ก Configuration ตัวอุปกรณ์จะถาม User Name & Password สำหรับเข้าหน้าการตั้งค่า

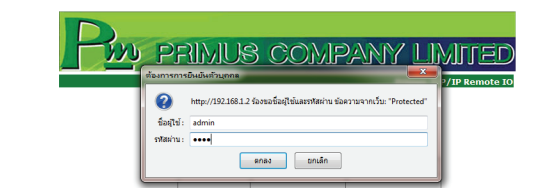

สำหรับค่าเริ่มต้นจากโรงงาน User Name คือ "admin" Password คือ "1234" ซึ่งสามารถเปลี่ยนภายหลังได้

## 5. หน้า Configuration และข้อมูลการตั้งค่า

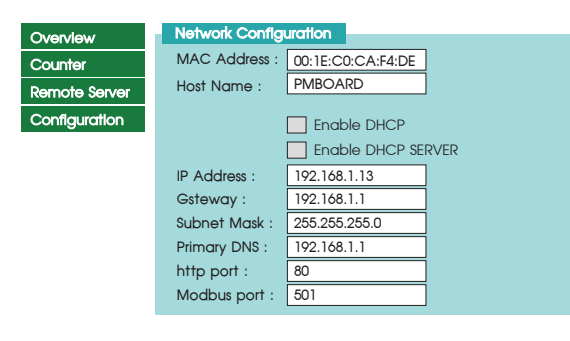

## **SETTING** (วิธีการตั้งค่า)

- การต่ออุปกรณ์กับ Computer
  - 1.1 นำสาย LAN ต่อเข้ากับตัวอุปกรณ์ และ Computer

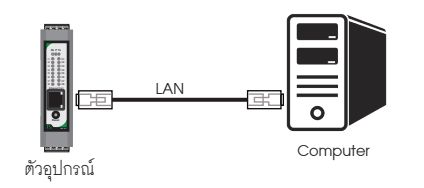

- 1.2 อุปกรณ์ที่มาจากโรงงาน IP Address เป็น 192.168.1.10 User Name : admin Password : 1234
- 1.3 กรณีไม่ทราบ IP Address, User Name หรือ Password ให้ทำการกดปุ่ม Reset ค้างไว้ 4 วินาที จนกว่า LED จะ เป็นสีแดงทั้งหมด

#### หลังจากกด Save Config ตัวโมดูล จะทำการรีสตาร์ทตัวอุปกรณ์

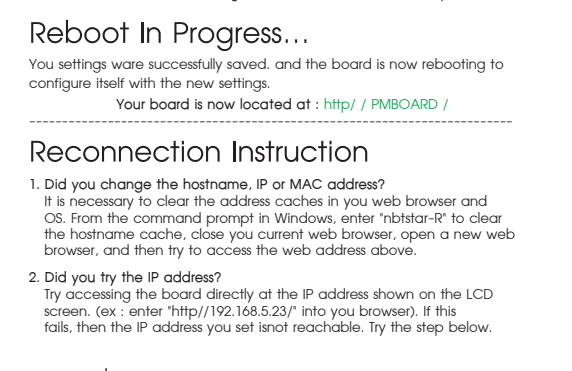

## 6. ทดสอบการเชื่อมต่อ ระหว่าง Computer กับ ตัวอุปกรณ์

ถ้า Computer เชื่อมต่อกับระบบ Network จะต้องเปลี่ยน IP Address ที่ได้มา

#### จาก Local Network

| etworking St                                       | aring                                                                                              |                                     | _ | General Alternate Configura                                      | ition                                            |
|----------------------------------------------------|----------------------------------------------------------------------------------------------------|-------------------------------------|---|------------------------------------------------------------------|--------------------------------------------------|
| Connect using:                                     |                                                                                                    |                                     |   | You can get IP settings assig                                    | aned automatically if your network supports      |
| 👰 Reatek                                           | PCIe GBE Family Controller                                                                         |                                     | 3 | this capability. Otherwise, yo<br>for the appropriate IP setting | ou need to ask your network administrator<br>gs. |
|                                                    |                                                                                                    | Configure                           |   | Obtain an IP address as                                          | utomatically                                     |
| This connectio                                     | n uses the following items:                                                                        |                                     | _ | Use the following IP add                                         | dress:                                           |
| 🗹 📕 QoS I                                          | <sup>2</sup> acket Scheduler<br>soft Network Adapter Multiplex                                     | or Protocol                         | ^ | IP address:                                                      |                                                  |
| 🗹 🔺 Micro                                          | soft LLDP Protocol Driver                                                                          |                                     |   | Subnet mask:                                                     |                                                  |
| <ul> <li>✓ Link-L</li> <li>✓ Link-L</li> </ul>     | ayer Topology Discovery Map<br>ayer Topology Discovery Res                                         | iper I/O Driver<br>ponder           |   | Default gateway:                                                 |                                                  |
| <ul> <li>✓ → Intern</li> <li>✓ → Intern</li> </ul> | et Protocol Version 6 (TCP/IP<br>et Protocol Version 4 (TCP/IP                                     | v6)<br>v4)                          | ~ | Obtain DNS server addr                                           | ress automatically                               |
| ۲.                                                 |                                                                                                    |                                     | > | Use the following DNS s                                          | server addresses:                                |
| Instal                                             | Uninstall                                                                                          | Properties                          |   | Preferred DNS server:                                            |                                                  |
| Description                                        |                                                                                                    |                                     | _ | Alternate DNS server:                                            |                                                  |
| Transmission<br>wide area ne<br>across diver       | n Control Protocol/Internet Pro<br>stwork protocol that provides of<br>se interconnected networks. | tocol. The default<br>communication | t | Validate settings upon                                           | exit Advanced                                    |

ตัวอย่าง

ตัวอุปกรณ์ IP Address เป็น 192.168.1.50 แล้วต้องการเช็คว่าในระบบ Network มี IP Address ของตัวอุปกรณ์หรือไม่

- Open the windows start menu
- Click Run
- พิมพ์ " ping 192.168.1.50 " ในช่องว่าง

ถ้าตัวอุปกรณ์สามารถเชื่อมต่อกับ Network ได้ โปรแกรมจะตอบกลับ มาว่า " Reply from 192.168.1.50 " และข้อมูลที่ใช้ในการตอบกลับ

\* ถ้าพบปัญหา โปรแกรมจะตอบกลับมาว่า " Request time out " ให้ตรวจสอบ Power Supply, การตั้งค่า Configuration ของตัวอุปกรณ์

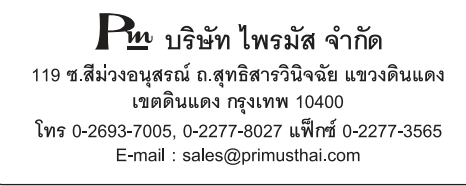